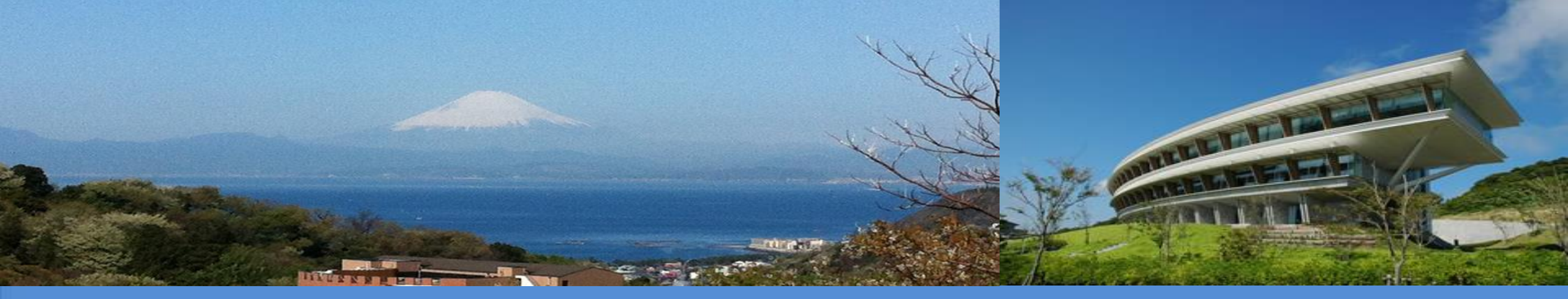

# **IPCC Inventory Software**

Training of GHG Inventory National Experts to prepare first Biennial Transparency Report under ETF of the Paris Agreement:

**Energy Sector** 

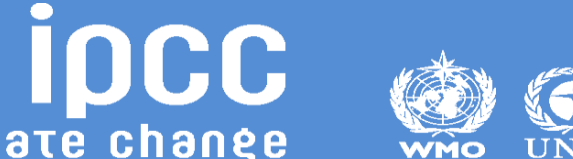

INTERGOVERNMENTAL PANEL ON Climate change

#### **Step A: Set-up Fuel Manager**

- The **Fuel Manager** contains data on carbon content and calorific value for each fuel used in the NGHGI.
- Access Fuel Manager from main ribbon the fuel manager should be populated before you start a GHG Inventory, but you may always add additional fuels or change a parameter.

Important: Consider that if you change parameters, data in worksheets automatically linked from the Fuel Manager will be updated.

- On the window's top border, select either NCV (Net Calorific Value) or GCV (Gross Calorific Value) as the Conversion Factor Type. Note that:
  - For each IPCC default fuel, when NCV is selected, the Calorific Value and the Carbon Content are pre-filled with IPCC default values, which can be replaced with user-specific values.
  - For GCV no IPCC default values are available, and so those need to be entered by the user.

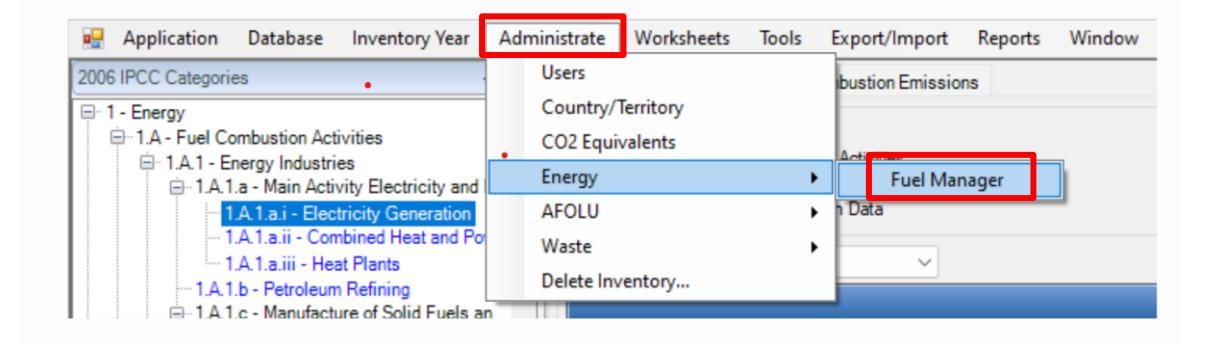

| i Mariager           |                                      |                  |                                  |                                     |     |
|----------------------|--------------------------------------|------------------|----------------------------------|-------------------------------------|-----|
| nversion Factor Type | NCV GCV Show user-defined fuels only |                  |                                  |                                     |     |
| Fuel Type            | ▼ Fuel Name                          | Primary Fuel 🛛 🖓 | Net Calorific Value<br>(TJ / Gg) | Carbon content (NCV)<br>(kg C / GJ) |     |
| Liquid Fuels         | Aviation Gasoline                    |                  | 44.3                             | 1                                   | 9.1 |
|                      | Bitumen                              |                  | 40.2                             |                                     | 22  |
|                      | Crude Oil                            |                  | 42.3                             |                                     | 20  |
|                      | Ethane                               |                  | 46.4                             | 1                                   | 6.8 |
|                      | Gas/Diesel Oil                       |                  | 43                               | 2                                   | 0.2 |
|                      | Jet Gasoline                         |                  | 44.3                             | 1                                   | 9.1 |
|                      | Jet Kerosene                         |                  | 44.1                             | 1                                   | 9.5 |
|                      | Liquefied Petroleum Gases            |                  | 47.3                             | 1                                   | 7.2 |
|                      | Lubricants                           |                  | 40.2                             |                                     | 20  |
|                      | Motor Gasoline                       |                  | 44.3                             | 1                                   | 8.9 |
|                      | Naphtha                              |                  | 44.5                             |                                     | 20  |
|                      | Natural Gas Liquids                  |                  | 44.2                             | 1                                   | 7.5 |
|                      | Orimulsion                           |                  | 27.5                             |                                     | 21  |
|                      | Other Kerosene                       |                  | 43.8                             | 1                                   | 9.6 |
|                      | Other Petroleum Products             |                  | 40.2                             |                                     | 20  |
|                      | Paraffin Waxes                       |                  | 40.2                             |                                     | 20  |
|                      | Petroleum Coke                       |                  | 32.5                             | 2                                   | 6.6 |
|                      | Refinery Feedstocks                  |                  | 43                               |                                     | 20  |
|                      | Refinery Gas                         |                  | 49.5                             | 1                                   | 5.7 |
|                      | Residual Fuel Oil                    |                  | 40.4                             | 2                                   | 1.1 |
|                      | Shale Oil                            |                  | 38.1                             |                                     | 20  |
|                      | White Spirit and SBP                 |                  | 40.2                             |                                     | 20  |
| Solid Fuels          | Anthracite                           |                  | 26.7                             | 2                                   | 6.8 |
|                      | Blast Furnace Gas                    |                  | 2.47                             | 7                                   | 0.8 |
|                      | Brown Coal Briquettes                |                  | 20.7                             | 2                                   | 6.6 |
|                      | Coal Tar                             |                  | 28                               |                                     | 22  |

Type and Name of default fuels cannot be changed and default fuels cannot be deleted.

Selected Conversion Factor Type is automatically applied in all the relevant worksheets across all the Inventory Years.

Any user-specific biomass derived fuel, e.g. dung, not covered in the definitions in table 1.1 (Vol.2, Chapter 1 of the 2006 IPCC Guidelines) shall be classified as "biomass-other"; these fuels are all considered "waste derived" Any user-specific fossil fuel not covered in the definitions in table 1.1 (Vol.2, Chapter 1 of the 2006 IPCC Guidelines) shall be classified as "Other fossil fuels"; these fuels are all considered "waste derived"

Save Undo Close

### **Step A: Set-up Fuel Manager**

For each new (user-specific) fuel entry the following steps apply:

- 1. Click on the **asterisk** in the bottom-most row to add the user-specific fuel.
- 2. Select **fuel type** from the drop-down menu.
- 3. Enter specific fuel name.
- 4. Indicate (checkbox) if a **primary fuel** or not.
- 5. Enter its **calorific value** in TJ/Gg, (either NCV or GCV according to the selection made for entire Fuel Manager).
- 6. Enter carbon content in kg C/GJ.

#### 7. Save

[To single out user-defined fuels only, the corresponding box on the window's top border shall be marked].

#### Enter the following in the Fuel Manager New Fuel Type: Northern Coal Mine, Primary fuel, NCV=20 and CC=27

| Fuel Type          | ▼ Fuel Name                            | Primary Fuel 🗸 | Net Calorific Value<br>(TJ / Gg) | Carbon content (NCV)<br>(kg C / GJ) |
|--------------------|----------------------------------------|----------------|----------------------------------|-------------------------------------|
|                    | Gas Works Gas                          |                | 38.7                             | 12                                  |
|                    | Lignite                                |                | 11.9                             | 27                                  |
|                    | Oil Shale / Tar Sands                  |                | 8.9                              | 29                                  |
|                    | Other Bituminous Coal                  |                | 25.8                             | 25                                  |
|                    | Oxygen Steel Furnace Gas               |                | 7.06                             | 49                                  |
|                    | Patent Fuel                            |                | 20.7                             | 26                                  |
|                    | Sub-Bituminous Coal                    |                | 18.9                             | 26                                  |
| Gaseous Fuels      | Natural Gas (Dry)                      |                | 48                               | 15                                  |
| Other Fossil Fuels | Industrial Wastes                      |                | 11                               | 3                                   |
|                    | Municipal Wastes (nonbiomass fraction) |                | 10                               | 2                                   |
|                    | Waste Oils                             |                | 40.2                             | 1                                   |
| Peat               | Peat                                   |                | 9.76                             | 28                                  |
| Biomass - solid    | Charcoal                               |                | 29.5                             | 30                                  |
|                    | Other Primary Solid Biomass            |                | 11.6                             | 27                                  |
|                    | Wood/Wood Waste                        |                | 15.6                             | 30                                  |
| Biomass - liquid   | Biodiesels                             |                | 27                               | 19                                  |
|                    | Biogasoline                            |                | 27                               | 19                                  |
| Biomass - liquid   | Hydropower                             |                |                                  |                                     |
| Biomass - liquid   | Other Liquid Biofuels                  |                | 27.4                             | 21                                  |
| Biomass - liquid   | Solar Power                            |                | 0                                |                                     |
| Biomass - liquid   | Sulphite lyes (Black Liquor)           |                | 11.8                             |                                     |
| Biomass - gas      | Landfill Gas                           |                | 50.4                             | 14                                  |
|                    | Other Biogas                           |                | 50.4                             | 14                                  |
| 2                  | Sludge Gas                             | 4              | 5 50.4                           | <b>b</b> 14                         |
| Biomass - other    | Municipal Wastes (bion action)         |                | 11.6                             | 27                                  |

y user-specific biomass derived fuel, e.g. dung, not covered in the definitions in table 1.1 (Vol.2, Chapter 1 of the 2006 IPCC Guidelines) shall be classified as "biomass other"; these fuels are all considered "waste derived user-specific fixed fixed on the definitions in table 1.1 (Vol.2, Chapter 1 of the 2006 IPCC Guidelines) shall be classified as "biomass-other"; these fuels are all considered "waste derived"

**Note** 

**Note:** If the values assigned to a user-defined fuel added to the Fuel Manager are subsequently changed, such change is propagated by the Software to each calculation worksheet where that fuel is used.

#### **Step B: Fuel Consumption Data**

**Step B**, users compile worksheet **Fuel Consumption Data** either with a single row of data for the entire category, with its univocal name/code entered in Column |S| [e.g. "country name" or "unspecified" as selected from the dropdown menu], or with subnational aggregations, and for each of those the univocal name/code entered in **Column |S|** 

Then, for each subdivision in Column |S| data are entered in worksheet **Fuel Consumption Data** row by row as follows:

1. Column |F|: select each fuel used from the drop-down menu (one row for each fuel) (Note that fuels shown in the dropdown menu are those listed in the Fuel Manager. Note that user shall select "Fuel Type" in the "Fuel Type" bar at the top, to enter data for each fuel one by one.)

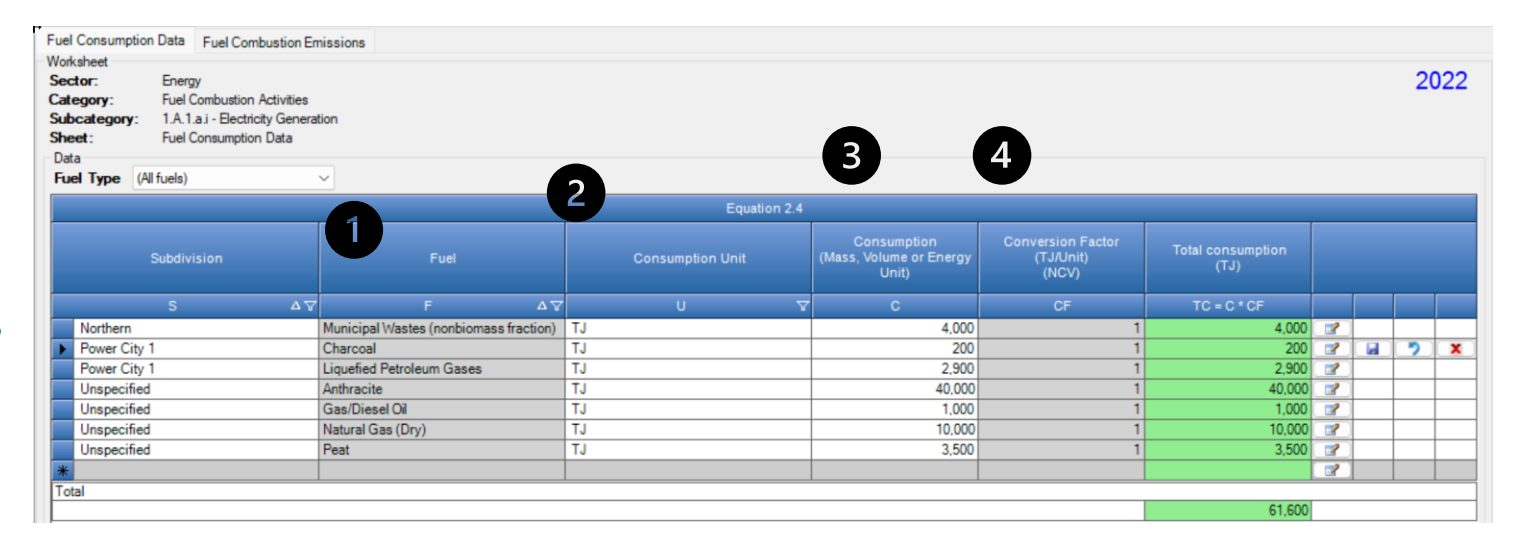

Stationary combustion - flowcha

by Subdivision

**2. Column |U|:** enter unit of fuel consumption data (e.g. Gg, TJ, m<sup>3</sup>). To enter a user-specific unit (e.g. m3) select *Gg* (*Manual CF*) from the dropdown menu and overwrite *Gg* with the user-specific unit.

3. Column |C|: enter amount of fuel consumed.

**4. Column |CF|:** enter conversion factor to convert the consumption unit to an energy unit (TJ). Note that where Gg of fuel are converted to TJ, the NCV/GCV is sourced from the Fuel Manager and compiled by the Software as the conversion factor; while if the consumption unit is TJ the Software compiles the conversion factor cell with the value 1. Where other units are applied (e.g. m3) the user shall enter the relevant conversion factor here.

# **Step C: Fuel Consumption Emissions**

In Step C, the Fuel Combustion Emissions worksheet is prefilled by the *Software* with a number of rows corresponding to the number of subdivision/fuel combinations entered in worksheet Fuel Consumption Data. Then:

- 1. For each row, users click the symbol "
  "
  on the left of the row to open a drop-down table where EF values are to be compiled.

  Euclosumation Data Euclosumation Emissions
- 2. Drop-down table can be filled: either with a single row of data, this is the case for IPCC default method; or with several rows, one row for each technology type, this is the case for IPCC Tier 3 method.
- Note that user shall select "Fuel Type" in the "Fuel Type" bar at the top, to enter data for each fuel one by one.

| Workshe<br>Sector:<br>Categor<br>Subcate<br>Sheet:<br>Data | et : Energy<br>ry: Fuel Combustion Acti<br>egory: 1.A.1.a.i - Electricity (<br>Fuel Combustion Emi | ivities<br>Generation<br>issions | 3                                 |                                       |                                |                           |                                       |                           |                                       |                           | 2022                |  |
|------------------------------------------------------------|----------------------------------------------------------------------------------------------------|----------------------------------|-----------------------------------|---------------------------------------|--------------------------------|---------------------------|---------------------------------------|---------------------------|---------------------------------------|---------------------------|---------------------|--|
| Fuel T                                                     | ype (All fuels)                                                                                    | $\sim$                           |                                   |                                       |                                |                           |                                       |                           |                                       |                           |                     |  |
|                                                            | (All fuels)<br>Liquid Fuels                                                                        |                                  |                                   |                                       | Eq                             | uation 2.4                |                                       |                           |                                       |                           |                     |  |
|                                                            | Solid Fuels<br>Gaseous Fuels<br>Other Fossil Fuels                                                 |                                  | Fu                                | el                                    | Total cor<br>(1                | nsumption<br>[J]          | CO2 Emission<br>(Gg CO2)              | IS                        | CH4 Emissions<br>(Gg CH4)             | N2O E<br>(Gg              | missions<br>N20)    |  |
|                                                            | Peat<br>Biomass - solid                                                                            | 7                                | F                                 | Δγ                                    |                                | rc                        | CO2                                   |                           | CH4                                   | ٨                         | 120                 |  |
| <b>•</b>                                                   | North Biomass - liquid                                                                             | N                                | lunicipal Wastes (nonbi           | omass fraction)                       |                                | 4,000                     |                                       | 0                         |                                       | 0                         | 0                   |  |
|                                                            | Powe Biomass - gas<br>Powe Biomass - other                                                         |                                  | narcoai<br>iquefied Petroleum Gas | es                                    |                                | 2,900                     |                                       | 17.99                     | 0.0014                                | 15                        | 0.0004              |  |
| ÷                                                          | Unspecified                                                                                        | A                                | nthracite                         |                                       | 40,000                         |                           | 3,922                                 | 0.7                       | 76                                    | 0.096                     |                     |  |
| E E                                                        | Unspecified                                                                                        | G                                | ias/Diesel Oil                    |                                       |                                | 1,000                     | 80 0.003                              |                           |                                       | )3                        | 0.0006              |  |
|                                                            | Unspecified                                                                                        | N                                | atural Gas (Dry)                  |                                       |                                | 10,000                    | 10,000 558 0.                         |                           |                                       | 0.001                     |                     |  |
|                                                            | Unspecified                                                                                        | F                                | eat                               |                                       |                                | 3,500                     |                                       | 300                       | 0.00.                                 | 30                        | 0.00525             |  |
|                                                            | Tec                                                                                                | chnology                         |                                   |                                       | CO2                            |                           | CH4                                   | 1                         | N2O                                   |                           |                     |  |
|                                                            | Type of Technology                                                                                 | Technolog<br>penetratio<br>(%)   | y Consumption<br>n (TJ)           | CO2 Emission<br>Factor<br>(kg CO2/TJ) | Amount<br>Captured<br>(Gg CO2) | CO2 Emissions<br>(Gg CO2) | CH4 Emission<br>Factor<br>(kg CH4/TJ) | CH4 Emissions<br>(Gg CH4) | N2O Emission<br>Factor<br>(kg N2O/TJ) | N2O Emissions<br>(Gg N20) |                     |  |
|                                                            | т                                                                                                  | Р                                | C=TC*(P/100)                      | EF(CO2)                               |                                | CO2=C*EF<br>(CO2)/10^6-Z  | EF(CH4)                               | CH4=C*EF<br>(CH4)/10^6    | EF(N2O)                               | N2O=C*EF<br>(N2O)/10^6    |                     |  |
|                                                            | Technology 3                                                                                       |                                  | 100 3,500                         | 106,000                               | 5                              | 366                       | 1                                     | 0.0035                    | 1.5                                   | 0.00525                   |                     |  |
|                                                            |                                                                                                    |                                  |                                   |                                       |                                |                           |                                       |                           | Fuel Manage                           | er Time                   | e Series data entry |  |

tationary combustion - flowcha

# **Step C: Fuel Consumption Emissions - EFs**

Compile each row as follows:

1. **Column [T]**: enter technology type. Where the IPCC default method is applied, the notation "unspecified" is selected.

2. **Column |P|:** enter technology penetration rate (%) associated with each technology type. The technology penetration rate apportions the total fuel consumed in the subdivision among technology types. Where the IPCC default method is applied, the value 100 is automatically entered by the *Software*. (*Note that for each fuel in each subdivision, summing up technology penetration rates of technologies reported shall always result in 100%*)

3. **Column |EF(CO<sub>2</sub>)|:** select from the drop-down menu the IPCC default value or, for user-specific fuels, the value calculated by the *Software* as the carbon content multiplied by 44/12; otherwise enter the technology-type-specific value, in kg of CO<sub>2</sub> per TJ.

4. Column  $|EF(CH_4)|$  and Column  $|EF(N_2O)|$ : select from the drop-down menu the IPCC default value for the given fuel or enter the technology- type-specific value, in kg of CH<sub>4</sub> per TJ or kg of N<sub>2</sub>O per TJ, respectively.

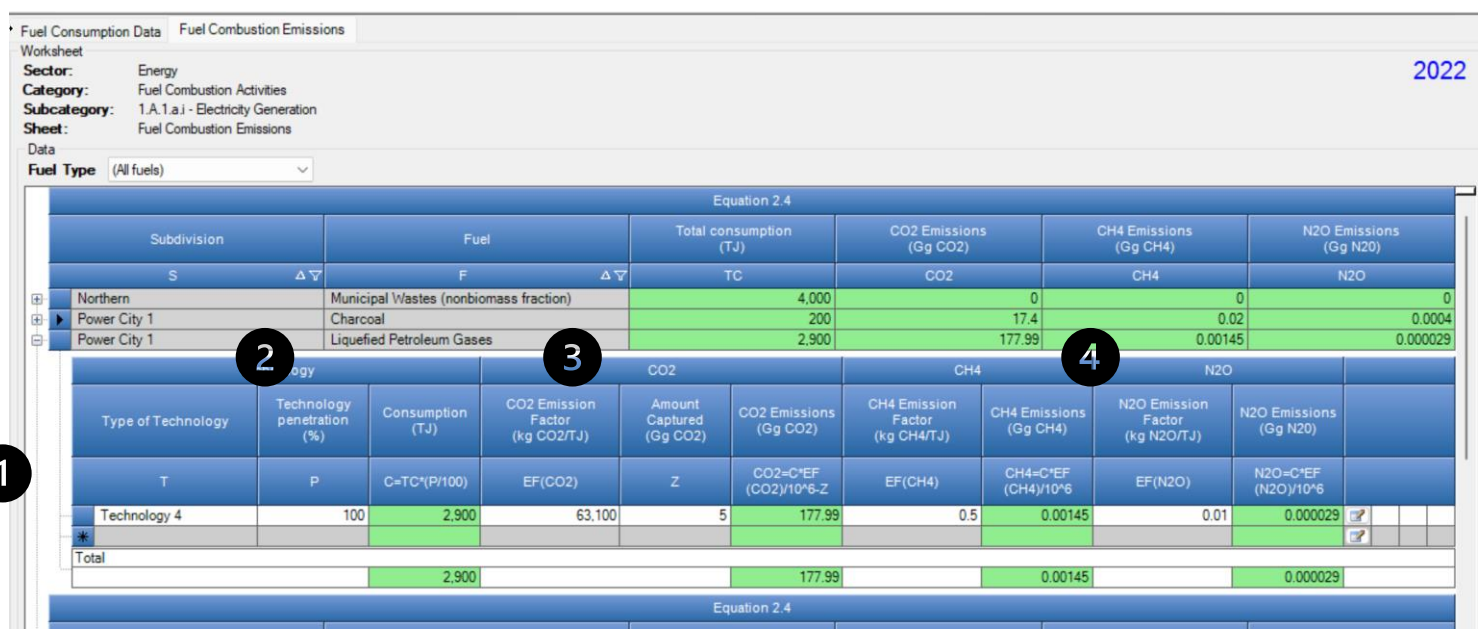

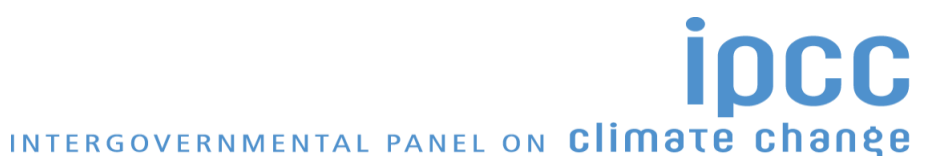

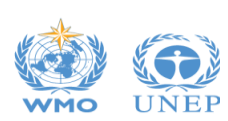

Stationary combustion - flowchar

#### **Step D: Fuel Combustion Emissions- Results**

**1.** To estimate the total  $CO_2$  emitted into the atmosphere, the amount of  $CO_2$  produced across the process from that fuel used by that technology in that subdivision that has been **captured instead of emitted** into the atmosphere is to be entered in Gg  $CO_2$  in Column |Z| of worksheet Fuel Combustion Emissions. Note that Column |Z| is accessed in worksheet Fuel Combustion Emissions by clicking the symbol " $\square$ " on the left of the row (a drop-down table opens and Column |Z| becomes visible

2. Then, for each GHG, emissions from each source are calculated by the *Software*, in mass unit (Gg). Total emissions from each source of stationary combustion is the sum of all emissions from combustion of all fuels listed in all subdivisions.

| t      | ry: Fuel Combustion Ac<br>egory: 1.A.1.a.i - Electricity<br>Fuel Combustion Em | tivities<br>Generation<br>issions |             |                     |                                       |                                |                           |                                       |                           |                                       |                           | 2022               |
|--------|--------------------------------------------------------------------------------|-----------------------------------|-------------|---------------------|---------------------------------------|--------------------------------|---------------------------|---------------------------------------|---------------------------|---------------------------------------|---------------------------|--------------------|
|        | (All fuels)                                                                    | ~                                 |             |                     |                                       |                                |                           |                                       |                           |                                       |                           |                    |
|        |                                                                                |                                   |             |                     |                                       | Eq                             | uation 2.4                |                                       |                           |                                       |                           |                    |
|        | Subdivision                                                                    |                                   |             | Fue                 | el                                    | Total cor<br>(1                | nsumption<br>[J]          | CO2 Emission:<br>(Gg CO2)             | s                         | CH4 Emissions<br>(Gg CH4)             | N2O E<br>(G               | missions<br>1 N2O) |
|        | S                                                                              | ΔV                                |             | F                   | ΔΥ                                    | T                              | rc                        | CO2                                   |                           | CH4                                   |                           | 120                |
|        | Northern                                                                       |                                   | Munici      | pal Wastes (nonbio  | mass fraction)                        |                                | 4,000                     |                                       | 383.48                    | 0.13                                  | 32                        | 0.0176             |
|        | Τe                                                                             | chnology                          |             |                     |                                       | CO2                            |                           | CH4                                   |                           | N20                                   |                           |                    |
| ****** | Type of Technology                                                             | Technol<br>penetra<br>(%)         | ogy<br>tion | Consumption<br>(TJ) | CO2 Emission<br>Factor<br>(kg CO2/TJ) | Amount<br>Captured<br>(Gg CO2) | CO2 Emissions<br>(Gg CO2) | CH4 Emission<br>Factor<br>(kg CH4/TJ) | CH4 Emissions<br>(Gg CH4) | N2O Emission<br>Factor<br>(kg N2O/TJ) | N2O Emissions<br>(Gg N20) |                    |
|        | т                                                                              | Р                                 |             | C=TC*(P/100)        | EF(CO2)                               | z                              | CO2=C*EF<br>(CO2)/10^6-Z  | EF(CH4)                               | CH4=C*EF<br>(CH4)/10^6    | EF(N2O)                               | N2O=C*EF<br>(N2O)/10^6    |                    |
|        | Technology 1                                                                   | θ                                 | 60          | 2,400               | 91,700                                | 10                             | 210.08                    | 30                                    | 0.072                     | 4                                     | 0.0096                    |                    |
|        | * Technology 2                                                                 | θ                                 | 50          | 2,000               | 91,700                                | 10                             | 173.4                     | 30                                    | 0.06                      | 4 🗸                                   | 0.008                     | 🕜 🖬 🄊 🗙            |
|        | *<br>Tatal                                                                     |                                   |             |                     |                                       |                                |                           |                                       |                           |                                       |                           |                    |
|        | lotal                                                                          |                                   |             |                     |                                       |                                |                           |                                       |                           |                                       |                           |                    |

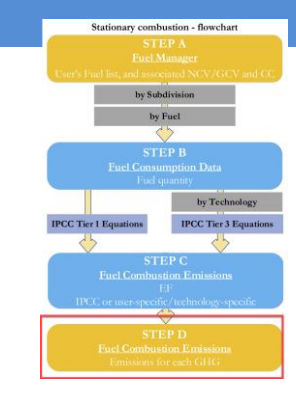

Do you notice the error in the image?

The *Software* has alerted you that the technology penetration rates are greater than 100%.

#### **Comparing Sectoral and Reference Approaches**

- You have just estimated GHG emissions from electricity generation – this estimation methodology is based on sectoral consumption, and part of the Sectoral Approach.
- The Reference Approach is designed to calculate CO<sub>2</sub> emissions from fuel combustion, starting from highlevel energy supply data. This approach does not distinguish between different source categories within the energy sector and only estimates total emissions from source category 1.A Fuel Combustion.
- Inventory Year Administrate Worksheets Tools Export/Import Reports Window Help **Reference** Approach Reference Approach Data Estimating Excluded Carbon Comparison Allocati **Uncertainty Analysis** Sector Energy Key Category Analysis Category Fuel combustion activities Category code 1A Sheet Comparison of CO2 Emissions from Fuel Combustion Sectoral Approach **Fuel Types** energy use and feedstocks) Liquid Fuels: 22 item(s) 257.99 40,000 3,922 -100 Solid Fuels: 16 item(s) Gaseous Fuels: 1 item(s) 10.000 558 -100 Other Fossil Fuels: 3 item(s) 383.48 -100 4,400 mary Fuels Industrial Wastes Municipal Wastes (nonbio 4,400 383.48 -100 Waste Oils 0 Total 383.48 -100 4 400 Peat: 1 item(s)

#### Main menu $\rightarrow$ To<u>ols $\rightarrow$ Reference</u> Approach

- The *Software* can calculate the Reference Approach and make a comparison between emissions estimated using the Reference and Sectoral Approaches.
- In the **Comparison tab** of the Reference Approach menu, the energy consumption and emissions from the data entered for electricity generation (under Sectoral Approach).

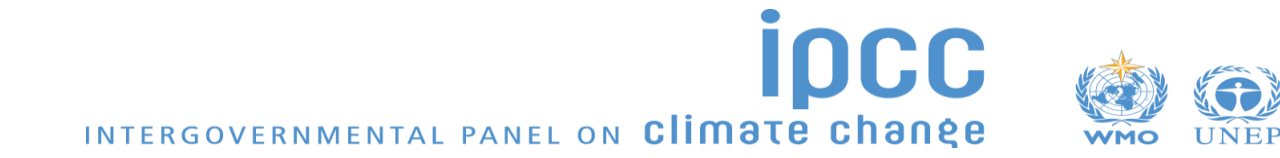

### **Comparing Sectoral and Reference Approaches**

 Image: Application
 Database
 Inventory Year
 Administrate
 Worksheets
 Tools
 Export/Import
 Reports
 Window
 Help

 Reference Approach Data
 Estimating Excluded Carbon
 Comparison
 Allocation of CO2 from NEU
 Image: Comparison
 Allocation of CO2 from NEU
 Image: Comparison
 Comparison
 Allocation of CO2 from NEU
 Image: Comparison
 Image: Comparison
 Comparison
 Comparison
 Comparison
 Comparison
 Comparison
 CO2 from NEU
 Image: Comparison
 Comparison
 Comparison
 Comparison
 Comparison
 Comparison
 Comparison
 Comparison
 Comparison
 Comparison
 Comparison
 Comparison
 Comparison
 Comparison
 Comparison
 Comparison
 Comparison
 Comparison
 Comparison
 Comparison
 Comparison
 Comparison
 Comparison
 Comparison
 Comparison
 Comparison
 Comparison
 Comparison
 Comparison
 Comparison
 Comparison
 Comparison
 Comparison
 Comparison
 Comparison
 Comparison
 Comparison
 Comparison
 Comparison
 Comparison
 Comparison

The *Software* calculates  $CO_2$  emissions from fuel combustion categories for the top-down reference approach using the following worksheets:

- Fuel Manager: information on *carbon content* and *calorific value*
- Reference Approach Data: for each fuel type calculates apparent consumption; uses data *calorific value* and *carbon content* (filled in automatically from the Fuel Manager), the excluded carbon, and the fraction oxidized. From this information the worksheet calculates actual CO<sub>2</sub> emissions.
- Estimating Excluded Carbon: contains for specific fuels the amount of the total estimated quantity of carbon which does not lead to fuel combustion emissions, calculates the amount of carbon that shall be excluded from the emissions.
- **Comparison**: Compares summary information on total estimated AD and CO<sub>2</sub> emissions from the Reference and Sectoral approaches.
- Allocation of CO<sub>2</sub> from NEU summarizes the total CO<sub>2</sub> excluded from the reference approach, by fuel. This worksheet allows for reporting the CO<sub>2</sub> emissions from NEU reported elsewhere in the NGHGI, identifying in which category they are reported.

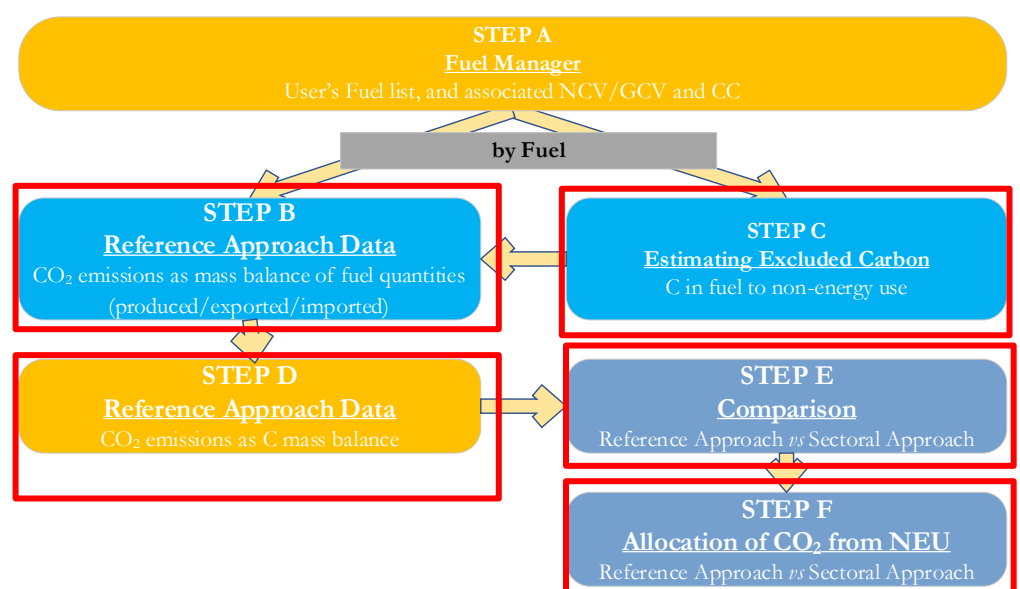

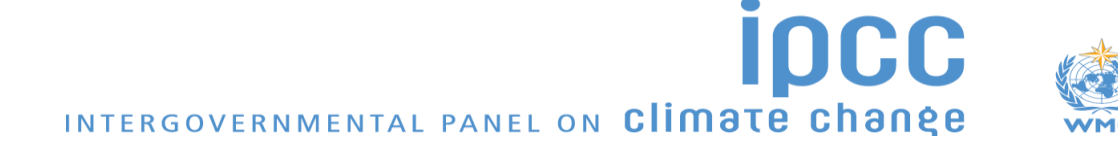

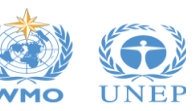

## **Step B. Reference Approach Data**

We have already explored the Fuel Manager, so here we start with Step B. Reference Approach Data. For each fuel, enter the following information:

- 1. Column |Unit|: select or enter manually the measurement unit used (e.g. Gg, TJ, m<sup>3</sup>). (see "+" sign to expand to the full fuel list)
  - Reference Approach Data ating Excluded Carbon Comparison Allocation of CO2 from NEU 2022 Fuel combustion activities Category 2 3 Liquid Fuels: 22 item(s 53.41 Crude Oil Natural Gas Liquid wiation Gase Bitumen 40.2 46.4 Gas/Diesel Oil Jet Gasoline 44.3 44 iquefied Petroleu 3.000 40.2 ubricants 44 Motor Gase 44.5 43.8 Other Kerosene 40.2 Other Petroleum 40.2 32.5 etroleum Coke 49.5 40.4 Residual Fuel ( 38.1 Shale Oil White Spirit and Solid Fuels: 16 item(s 40,50 Primary Fuels 41,000 Anthracite Coking Coal 27.6 Jorthern Coal Mine Oil Shale / Tar Sand ) Values in column K are taken from column E of Estimating Excluded Carbon workshee

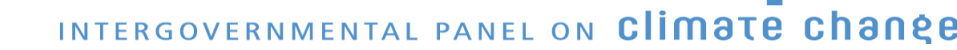

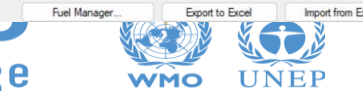

Estimating Excluded Carb

- 2. **Column |A|:** input the amount of production of the fuel (primary fuels only)
- 3. Column |B|: input the amount of imported fuel
- 4. Column |C|: input the amount of exported fuel
- 5. **Column |D|:** input the amount of fuel used for international bunkers, if applicable

6. **Column |E|:** input the amount of stock change. Note that an increase in stocks is a positive stock change which withdraws supply from consumption. A stock reduction is a negative stock change which, when subtracted in the equation, causes an increase in apparent consumption

#### **Step B. Reference Approach Data**

For each fuel, enter the following information (continued):

7. Column [F]: the *Software* estimates the amount of apparent consumption of the fuel.

8. **Column |G|:** conversion factor in (TJ/Unit) is filled automatically from the Fuel Manager.

Note that where Gg of fuel are converted to TJ, the NCV/GCV is sourced from the Fuel Manager and compiled by the Software as a conversion factor; while if the consumption unit is TJ, the Software compiles the conversion factor cell with the value 1. Where other units are applied (e.g. m<sup>3</sup>) the user shall enter relevant conversion unit here.

| egory Fuel ci<br>egory code 1.A<br>et CO2 fr | ombustion activities<br>om energy sources - Reference | Approach |                      |                   |                   |                                    |                        | 9                                 | Q                                 |                                 |                               |                        |                              |                                   | 2                                 |
|----------------------------------------------|-------------------------------------------------------|----------|----------------------|-------------------|-------------------|------------------------------------|------------------------|-----------------------------------|-----------------------------------|---------------------------------|-------------------------------|------------------------|------------------------------|-----------------------------------|-----------------------------------|
|                                              |                                                       |          |                      |                   | SI                | ep 1                               |                        |                                   | Ste                               | ep 2                            | Ste                           | :р 3                   | Ste                          | ep 4                              | -                                 |
|                                              |                                                       |          | Production<br>(Unit) | Imports<br>(Unit) | Exports<br>(Unit) | International<br>Bunkers<br>(Unit) | Stock change<br>(Unit) | Apparent<br>Consumption<br>(Unit) | Conversion<br>Factor<br>(TJ/Unit) | Apparent<br>Consumption<br>(TJ) | Carbon<br>content<br>(t C/TJ) | Total Carbon<br>(Gg C) | Excluded<br>Carbon<br>(Gg C) | Net Carbon<br>Emissions<br>(Gg C) | Fraction of<br>Carbon<br>Oxidised |
| Fue                                          | l Types                                               | Unit     | A                    | в                 | C                 | D                                  | E                      | F=A+B-C-D-E                       | G                                 | H=F*G                           | 1                             | J=H*I/1000             | к                            | L=J-K                             | М                                 |
| quid Fuels: 22 item(s                        | )                                                     |          |                      |                   |                   | L.                                 |                        |                                   |                                   | 3 090                           |                               | 53,418                 |                              | 53 418                            |                                   |
| Primary Fuels                                | Crude Oil                                             | Ga       | 1                    |                   |                   | 1                                  | ſ                      | 0                                 | 42.3                              | 0                               | 20                            | 0                      |                              | 0                                 |                                   |
| r mindry r deis                              | Natural Gas Liquids                                   | Go       | -                    |                   |                   |                                    |                        | 0                                 | 44.2                              | 0                               | 17.5                          | 0                      |                              | 0                                 |                                   |
|                                              | Orimulsion                                            | Ga       | + +                  |                   |                   |                                    |                        | 0                                 | 27.5                              | 0                               | 21                            | 0                      |                              | 0                                 |                                   |
| Secondary Fuels                              | Aviation Gasoline                                     | Ga       |                      |                   |                   |                                    |                        | 0                                 | 44.3                              | 0                               | 19.1                          | 0                      |                              | 0                                 |                                   |
|                                              | Bitumen                                               | Ga       |                      |                   |                   |                                    |                        | 0                                 | 40.2                              | 0                               | 22                            | 0                      |                              | 0                                 |                                   |
|                                              | Ethane                                                | Ga       |                      |                   |                   |                                    |                        | 0                                 | 46.4                              | 0                               | 16.8                          | 0                      |                              | 0                                 |                                   |
|                                              | Gas/Diesel Oil                                        | TJ       |                      | 100               |                   | 10                                 |                        | 90                                | 1                                 | 90                              | 20.2                          | 1.818                  |                              | 1.818                             |                                   |
|                                              | Jet Gasoline                                          | Ga       |                      |                   |                   |                                    |                        | 0                                 | 44.3                              | 0                               | 19.1                          | 0                      |                              | 0                                 |                                   |
|                                              | Jet Kerosene                                          | Ga       |                      |                   |                   |                                    |                        | 0                                 | 44.1                              | 0                               | 19.5                          | 0                      |                              | 0                                 |                                   |
|                                              | Liquefied Petroleum Gases                             | TJ       |                      | 3.000             |                   |                                    |                        | 3.000                             | 1                                 | 3.000                           | 17.2                          | 51.6                   |                              | 51.6                              |                                   |
|                                              | Lubricants                                            | Ga       |                      |                   |                   | 1                                  |                        | 0                                 | 40.2                              | 0                               | 20                            | 0                      |                              | 0                                 |                                   |
|                                              | Motor Gasoline                                        | Ga       |                      |                   |                   |                                    |                        | 0                                 | 44.3                              | 0                               | 18.9                          | 0                      |                              | 0                                 |                                   |
|                                              | Naphtha                                               | Gg       |                      |                   |                   |                                    |                        | 0                                 | 44.5                              | 0                               | 20                            | 0                      |                              | 0                                 |                                   |
|                                              | Other Kerosene                                        | Gg       |                      |                   |                   |                                    |                        | 0                                 | 43.8                              | 0                               | 19.6                          | 0                      |                              | 0                                 |                                   |
|                                              | Other Petroleum Products                              | Gg       |                      |                   |                   |                                    |                        | 0                                 | 40.2                              | 0                               | 20                            | 0                      |                              | 0                                 |                                   |
|                                              | Paraffin Waxes                                        | Gg       | -                    |                   |                   |                                    |                        | 0                                 | 40.2                              | 0                               | 20                            | 0                      |                              | 0                                 |                                   |
|                                              | Petroleum Coke                                        | Gg       |                      |                   |                   |                                    |                        | 0                                 | 32.5                              | 0                               | 26.6                          | 0                      |                              | 0                                 |                                   |
|                                              | Refinery Feedstocks                                   | Gg       |                      |                   |                   |                                    |                        | 0                                 | 43                                | 0                               | 20                            | 0                      |                              | 0                                 |                                   |
|                                              | Refinery Gas                                          | Gg       |                      |                   |                   |                                    |                        | 0                                 | 49.5                              | 0                               | 15.7                          | 0                      |                              | 0                                 |                                   |
|                                              | Residual Fuel Oil                                     | Gg       |                      |                   |                   |                                    |                        | 0                                 | 40.4                              | 0                               | 21.1                          | 0                      |                              | 0                                 |                                   |
|                                              | Shale Oil                                             | Gg       |                      |                   |                   |                                    |                        | 0                                 | 38.1                              | 0                               | 20                            | 0                      |                              | 0                                 |                                   |
|                                              | White Spirit and SBP                                  | Gg       |                      |                   |                   |                                    |                        | 0                                 | 40.2                              | 0                               | 20                            | 0                      |                              | 0                                 |                                   |
| did Fuels: 16 item(s)                        |                                                       |          |                      |                   |                   |                                    |                        |                                   |                                   | 40,500                          |                               | 1,085.4                |                              | 1,085.4                           |                                   |
| Primary Fuels                                | Anthracite                                            | TJ       | 41,000               |                   |                   | 500                                |                        | 40,500                            | 1                                 | 40,500                          | 26.8                          | 1,085.4                |                              | 1,085.4                           |                                   |
|                                              | Coking Coal                                           | Gq       |                      |                   |                   |                                    |                        | 0                                 | 28.2                              | 0                               | 25.8                          | 0                      |                              | 0                                 |                                   |
|                                              | Lignite                                               | Gg       |                      |                   |                   |                                    |                        | 0                                 | 11.9                              | 0                               | 27.6                          | 0                      |                              | 0                                 |                                   |
|                                              | Northern Coal Mine                                    | Gg       |                      |                   |                   |                                    |                        | 0                                 | 20                                | 0                               | 27                            | 0                      |                              | 0                                 |                                   |
|                                              | Oil Shale / Tar Sands                                 | Gg       |                      |                   |                   |                                    |                        | 0                                 | 8.9                               | 0                               | 29.1                          | 0                      |                              | 0                                 |                                   |
|                                              | Other Bituminous Coal                                 | Ga       |                      |                   |                   |                                    |                        | 0                                 | 25.9                              | 0                               | 25.8                          | 0                      |                              | 0                                 |                                   |

) Values in column K are taken from column E of Estimating Excluded Carbon worksheet

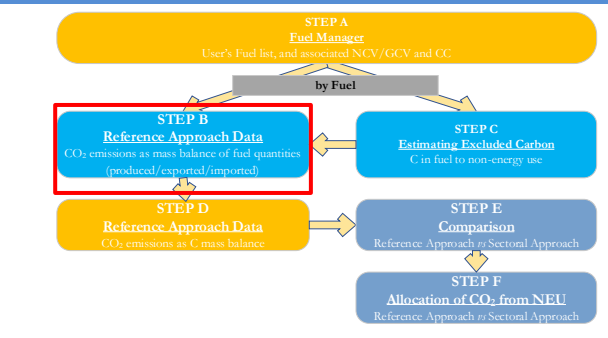

INTERGOVERNMENTAL PANEL ON Climate change

# **Step C. Estimating Excluded Carbon**

For each fuel in the Column |Fuel Types|, enter the following information:

- 1. Column [A]: enter the estimated quantity of the fuel not used for combustion purposes (e.g. natural gas used as a feedstock for ammonia production, or coking coal used in the iron and steel industry).
- 2. Column |Unit|: select or enter manually the measurement unit used (e.g. Gg, TJ, m<sup>3</sup>).

3. **Column |B|:** conversion factor in TJ/Unit is filled automatically from the Fuel Manager.

4. **Column |D|:** carbon content is filled automatically from the Fuel Manager in t C/TJ.

5. Excluded carbon in **Column |E|** is then automatically included in **Column |K|** of the **Reference Approach Data** tab.

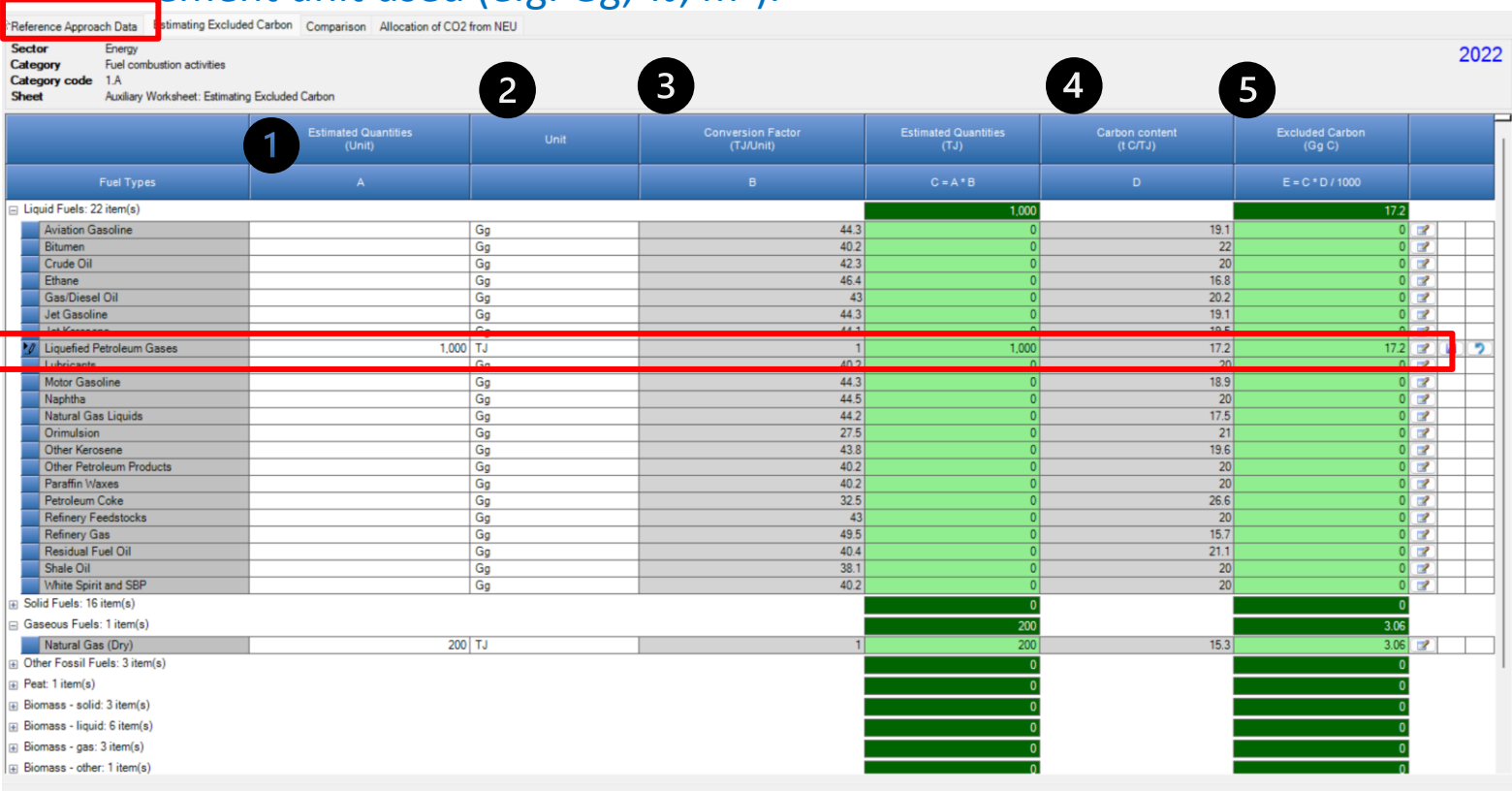

INTERGOVERNMENTAL PANEL ON CIIMATE CNANE

Fuel Manager

WMO

Import from Exce

Export to Excel

UNEP

# Step D. Reference Approach Data Tab

Input of EFs for the Reference Approach requires the following steps:

- 1. Column [I]: carbon content is filled automatically from the Fuel Manager in t C/TJ.
- 2. Excluded carbon in Column [K] is taken automatically from the Excluded Carbon worksheet

3. **Column |M|:** enter fraction of oxidized carbon.

Note if no information on this factor is available, the value "1" shall be entered to proceed with calculations

4. *Software* estimate CO<sub>2</sub> emissions following the Reference Approach

**Recall:** gray shading means that data contained in that cell are automatically pooled from somewhere else.

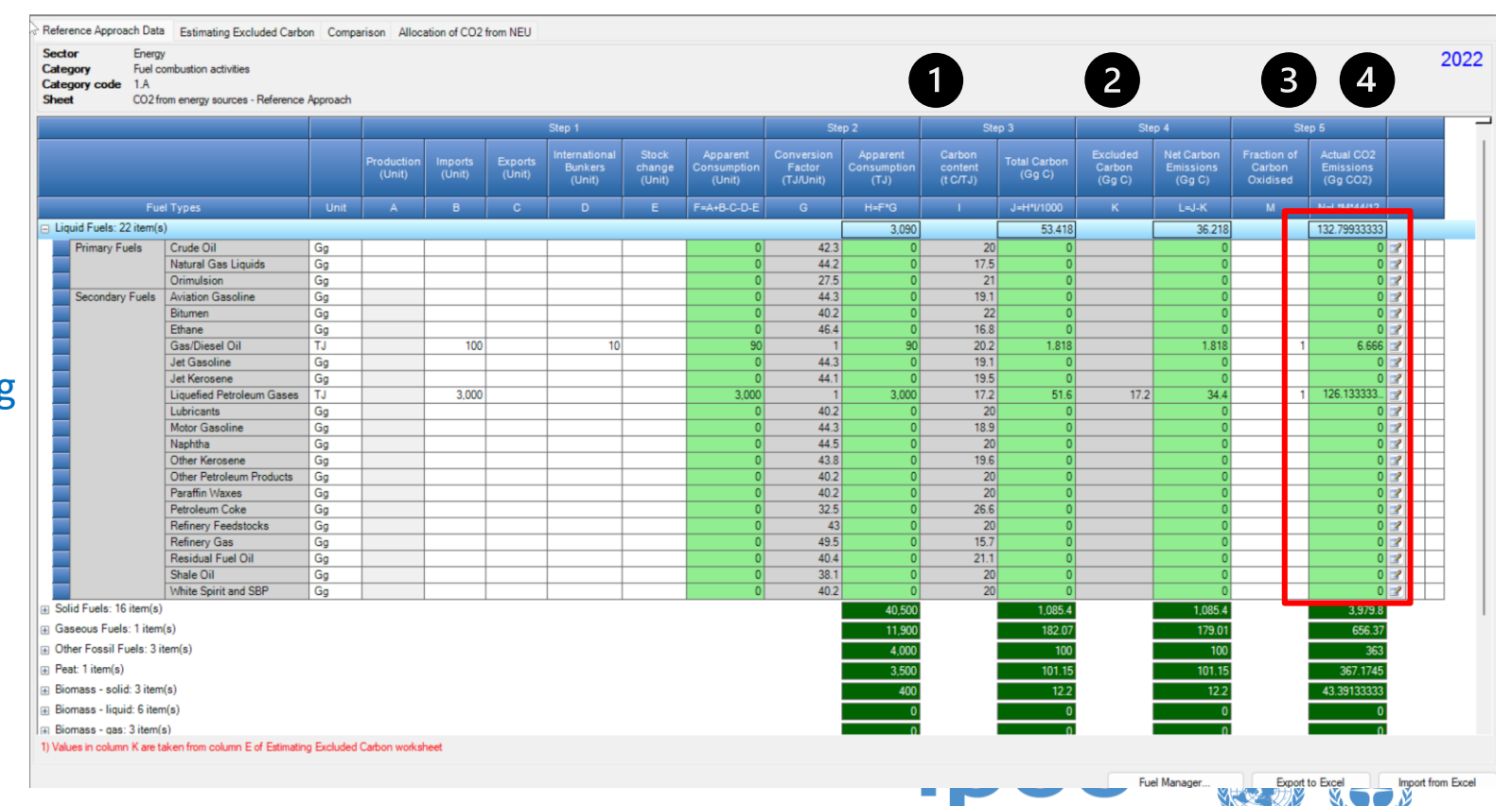

INTERGOVERNMENTAL PANEL ON Climate change

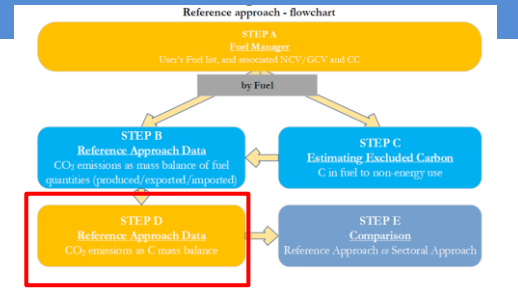

# **Step E. Comparison**

The *Software* provides results of CO<sub>2</sub> estimations under the Reference and Sectoral approaches and performs a comparison between the two approaches by each fuel, fuel type and total for the NGHGI For each fuel, enter following information:

- Worksheet Comparison presents the results for the Reference Approach, as well as main AD (apparent consumption). This worksheet also summarizes the main AD and CO<sub>2</sub> emissions calculated under the Sectoral Approach, by fuel type. In the Columns [Difference], the Software provides the comparative difference between the Reference and Sectoral approaches in terms of energy consumption and CO<sub>2</sub> emissions.
- The 2006 IPCC Guidelines, Section 6.8, provide possible reasons for a gap between the two approaches, which is generally expected to be less than 5%. For higher percent differences, reporting programs typically require users to provide a clear explanation and justification.

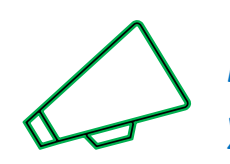

In this example, which reason might you provide for the sectoral approach being greater than the sectoral approach for liquid fuels?

| Application Databa                                                        | se Inventory Year     | Administrate Wo                 | orksheets Too                   | Is Export/Import                                                                    | t Reports                | Window Help                   | 0                        |                              |                      |
|---------------------------------------------------------------------------|-----------------------|---------------------------------|---------------------------------|-------------------------------------------------------------------------------------|--------------------------|-------------------------------|--------------------------|------------------------------|----------------------|
| Reference Approach Data                                                   | Estimating Excluded ( | Carbon Comparison               | Allocation of CO                | 02 from NEU                                                                         |                          |                               |                          |                              |                      |
| Sector Energy<br>Category Fuel com<br>Category code 1.A<br>Sheet Comparis | bustion activities    | m Fuel Combustion               |                                 |                                                                                     |                          |                               |                          |                              |                      |
|                                                                           |                       |                                 | Reference                       | e Approach                                                                          |                          | Sectoral A                    | pproach                  | Diffe                        | erence               |
| Fuel 1                                                                    | 'ypes                 | Apparent<br>Consumption<br>(TJ) | Excluded<br>consumption<br>(TJ) | Apparent<br>Consumption<br>(excluding non-<br>energy use and<br>feedstocks)<br>(TJ) | CO2<br>Emissions<br>(Gg) | Energy<br>Consumption<br>(TJ) | CO2<br>Emissions<br>(Gg) | Energy<br>Consumption<br>(%) | CO2 Emissions<br>(%) |
| Liquid Fuels: 22 item(s)                                                  |                       | 3,090                           | 1,000                           | 2,090                                                                               | 132.79933333             | 3,900                         | 257.99                   | -46.41025641                 | -48.52539504         |
| <ul> <li>Solid Fuels: 16 item(s)</li> </ul>                               |                       | 40,500                          | 0                               | 40,500                                                                              | 3,979.8                  | 40,000                        | 3,922                    | 1.25                         | 1.47373789           |
| ⊕ Gaseous Fuels: 1 item(s)                                                | 1                     | 11,900                          | 200                             | 11,700                                                                              | 656.37                   | 10,000                        | 558                      | 17                           | 17.62903226          |
| Other Fossil Fuels: 3 iter                                                | n(s)                  | 4,000                           | 0                               | 4,000                                                                               | 363                      | 4,400                         | 383.48                   | -9.09090909                  | -5.34056535          |
|                                                                           |                       | 3,500                           | 0                               | 3,500                                                                               | 367.1745                 | 3,500                         | 366                      | 0                            | 0.32090164           |
| Total                                                                     |                       |                                 |                                 |                                                                                     |                          |                               |                          |                              |                      |
|                                                                           |                       | 000 000                         | 1 200                           | 01 700                                                                              | E 400 14000              | C1 000                        | E 407 47                 | 0.01010100                   | 0.01070017           |

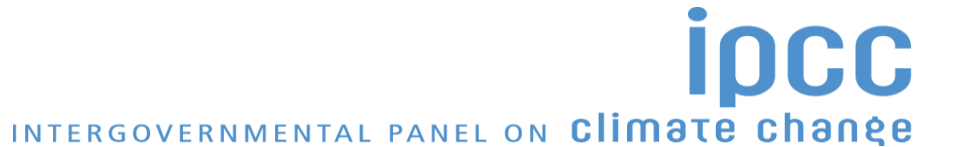

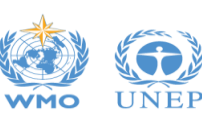

Elerence approach - Bowenart EPA End Manager Davis Feld lat, and user by Fel STEP B STEP D STEP D STEP D STEP D STEP D STEP D STEP C Control / anotool STEP D STEP D STEP C Control / anotool STEP D STEP C Control / anotool STEP D STEP C Control / anotool STEP D STEP C Control / anotool STEP D STEP C Control / anotool STEP D STEP C Control / anotool STEP C STEP D STEP C Control / anotool STEP C STEP D STEP C Control / anotool STEP C STEP D STEP C STEP C S

## **Step F. Allocation of CO2 from NEU**

For each relevant fuel in Column |Fuel Types| that is used for NEU and for which CO<sub>2</sub> emissions from the use of that fuel are reported elsewhere, enter the following information:

 Column |CO2neu|: enter the quantity of CO<sub>2</sub> emissions from NEU that is reported elsewhere in the NGHGI, in GgCO<sub>2</sub> (e.g. CO2 emissions from the liquified petroleum gases used in petrochemical production).

2. Column |CAT|: for each relevant fuel, click on the editing box in the left-hand side of the column and select one or more categories of the inventory where these CO<sub>2</sub> emissions are reported.

| ector Energy<br>tegory Fuel combustion activities<br>tegory code 1.A<br>Neet Allocation of CO2 from NE | EU                                               |                                                               |    |                                                            |    | 202 |
|----------------------------------------------------------------------------------------------------|--------------------------------------------------|---------------------------------------------------------------|----|------------------------------------------------------------|----|-----|
|                                                                                                    | CO2 Excluded from Reference Approach<br>(Gg CO2) | CO2 emissions from NEUs reported in the inventory<br>(Gg CO2) |    | Categories under which CO2 emissions from NEU are reported |    |     |
| Fuel Types                                                                                             | EXCLra                                           | CO2neu                                                        |    | CAT                                                        |    |     |
| Liquid Fuels: 22 item(s)                                                                               | 63.06666667                                      | 63                                                            |    |                                                            |    |     |
| Aviation Gasoline                                                                                      |                                                  |                                                               | 2  |                                                            | 2  |     |
| Bitumen                                                                                                |                                                  |                                                               | 2  |                                                            | 3  |     |
| Crude Oil                                                                                              |                                                  |                                                               | 2  |                                                            | 2  |     |
| Ethane                                                                                                 |                                                  |                                                               | 2  |                                                            | 3  |     |
| Gas/Diesel Oil                                                                                         |                                                  |                                                               | 2  |                                                            | 2  |     |
| Jet Gasoline                                                                                           |                                                  |                                                               | 3  |                                                            | 3  |     |
| Jet Kerosene                                                                                           |                                                  |                                                               | 3  |                                                            | 2  |     |
| Liquefied Petroleum Gases                                                                              | 63.06666667                                      | 63                                                            | 2  | Ethylene                                                   | 2  |     |
| Lubricants                                                                                             |                                                  |                                                               | 2  |                                                            | 2  |     |
| Motor Gasoline                                                                                         |                                                  |                                                               | 2  |                                                            | 2  |     |
| Naphtha                                                                                                |                                                  |                                                               | 3  |                                                            | 3  |     |
| Natural Gas Liquids                                                                                    |                                                  |                                                               | 2  |                                                            | 2  |     |
| Orimulsion                                                                                             |                                                  |                                                               | 18 |                                                            | 2  |     |
| Other Kerosene                                                                                         |                                                  |                                                               | 3  |                                                            | 21 | a 🤊 |
| Other Petroleum Products                                                                               |                                                  |                                                               | 3  |                                                            | 2  |     |
| Paraffin Waxes                                                                                         |                                                  |                                                               | 2  |                                                            | 2  |     |
| Petroleum Coke                                                                                         |                                                  |                                                               | 2  |                                                            | 2  |     |
| Refinery Feedstocks                                                                                    |                                                  |                                                               | 3  |                                                            | 3  |     |
| Refinery Gas                                                                                           |                                                  |                                                               | 3  |                                                            | 2  |     |
| Residual Fuel Oil                                                                                      |                                                  |                                                               | 3  |                                                            | 2  |     |
| Shale Oil                                                                                              |                                                  |                                                               | 3  |                                                            |    |     |
| White Spirit and SBP                                                                                   |                                                  |                                                               | 3  |                                                            | 2  |     |
| Solid Fuels: 16 item(s)                                                                                | 0                                                | 0                                                             |    |                                                            |    |     |
| Dascous Facilis. Triterin(a)                                                                           | 1144                                             |                                                               |    |                                                            | 1  |     |
| Natural Gas (Dry)                                                                                      | 11.22                                            | 11                                                            | 3  | Methanol                                                   | 2  |     |

INTERGOVERNMENTAL PANEL ON Climate change

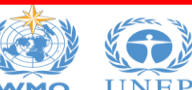

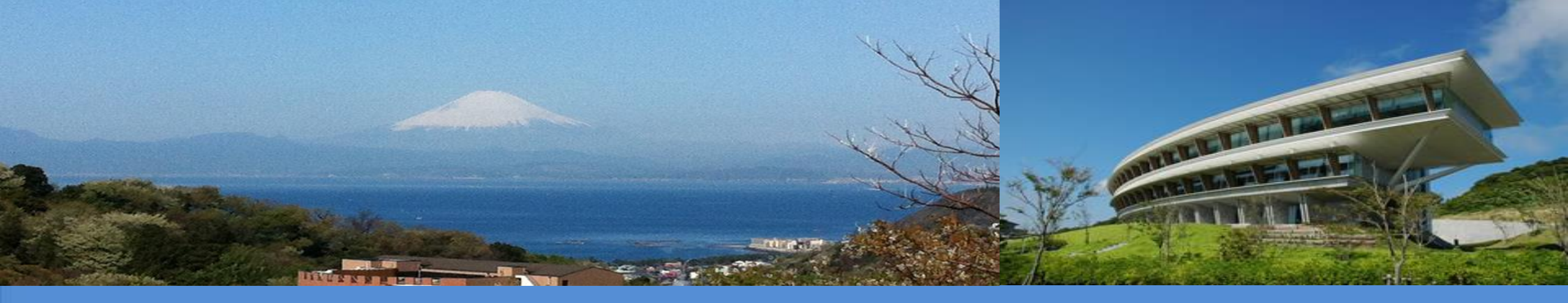

# **Energy Sector:** Hands-on Exercise

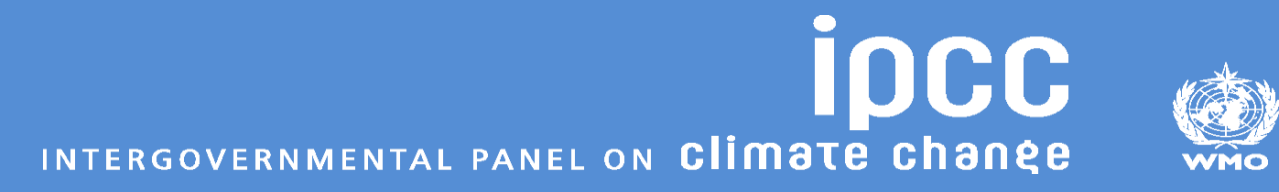

#### **Selected key categories in Energy**

- 1A1a Electricity production, CO<sub>2</sub>
- 1A3b Road transport, CO<sub>2</sub>
- 1A2m Nonspecific Industries, CO<sub>2</sub>
- 1A3a Civil Aviation, CO<sub>2</sub>
- 1B2b Natural gas, CH<sub>4</sub> (Trend only)

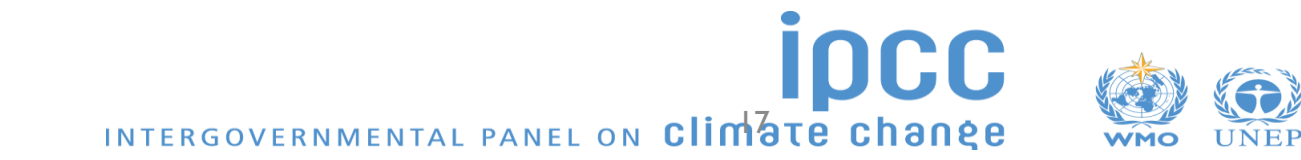

### **Electricity Generation – CO2**

| Tier applied                                                       | Tier 1/Tier 2                                                            |                                                  |                                                                                                    |  |  |  |  |
|--------------------------------------------------------------------|--------------------------------------------------------------------------|--------------------------------------------------|----------------------------------------------------------------------------------------------------|--|--|--|--|
| Key category                                                       | Yes, CO2 level and trend                                                 |                                                  |                                                                                                    |  |  |  |  |
| Data Needs – <mark>red</mark> requires country-specific data entry |                                                                          |                                                  |                                                                                                    |  |  |  |  |
|                                                                    | IPCC Default Method                                                      |                                                  | Tier 2                                                                                                    |  |  |  |  |
| Ι                                                                  | <b>Worksheet :</b><br>Fuel consumption Data<br>Fuel Combustion Emissions |                                                  | <b>Worksheet :</b><br>Fuel consumption Data<br>Fuel Combustion Emissions                                      |  |  |  |  |
| Amount of fuel c<br>EF (assumes a cas                              | combusted, by fuel/category<br>rbon oxidation factor of 1)               | Amount of for<br>Country-spect<br>contents, oxid | uel combusted by fuel/category<br>affic EF (based on country-specific carbon<br>lation factors, fuel quality) |  |  |  |  |

- India has calculated directly based on carbon content, and not exactly used IPCC defaults (which are rounded). In this case, for *Software*, probably best to directly use defaults for those fuels
- Country-specific fuels have fraction oxidized <1 so EFs should be overwritten for these fuels to account for fraction oxidized (carbon content will already be reflected from fuel manager)
- India includes some carbon stored (e.g. from use of coking coal)-is this correct or is this an NEU of fuel that is to be subtracted from AD consumption?
- I see case where the same fuel has different EF in different sector (e.g. non-coking coal in files) you can overwrite value

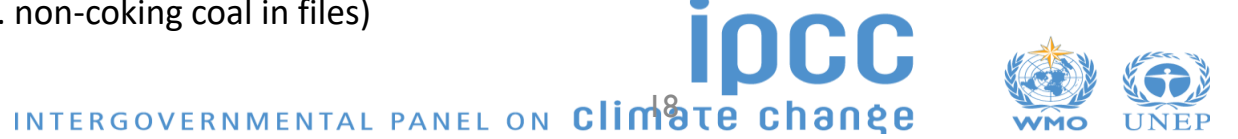

### **Road Transport – CO2**

| Tier applied | ??                       |
|--------------|--------------------------|
| Key category | Yes, CO2 level and trend |

| Data Needs – <mark>red</mark> requires country-specific data entry                        |                                                                                                    |  |  |  |  |
|-------------------------------------------------------------------------------------------|----------------------------------------------------------------------------------------------------|--|--|--|--|
| IPCC Default Method                                                                       | Tier 2                                                                                                    |  |  |  |  |
| <b>Worksheet :</b><br>Fuel consumption Data<br>Fuel Combustion Emissions                  | <b>Worksheet :</b><br>Fuel consumption Data<br>Fuel Combustion Emissions                                        |  |  |  |  |
| Amount of fuel combusted, by fuel/category<br>EF (assumes a carbon oxidation factor of 1) | Amount of fuel combusted by fuel/category<br>Country-specific EF (based on country-specific carbon<br>contents) |  |  |  |  |

CO2 emissions from use of urea-based additives in catalytic converters (non-combustive emissions) are included in the GL in this section, and in the category tree of the *Software*, but will be reported in 2.D.3.d in CRT

• Calculation worksheet not available

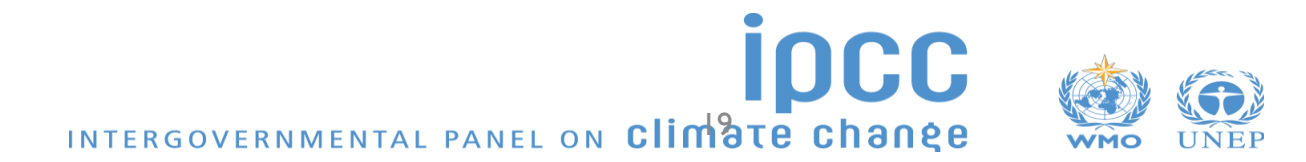

#### Figure 3.6.2 Estimating aircraft emissions with Tier 2 method **Civil Aviation – CO2** Tier applied Key category Yes, CO2 level only Data Needs – red requires country-specific data entry DOMESTIC **IPCC** Default Method Tier 2 Worksheet : Worksheet : Fuel consumption for domestic Total domestic and international • and international fuel consumption Number of LTOs for both Emission factor • domestic and international, preferably by aircraft type EF for LTO (defaults available for • specific aircraft type) Fuel consumption / LTO (defaults available for specific aircraft type) Cruise fuel EF

Default method should only be used for small aircraft using aviation gasoline; jet-fuelled only in cases where no other data are available

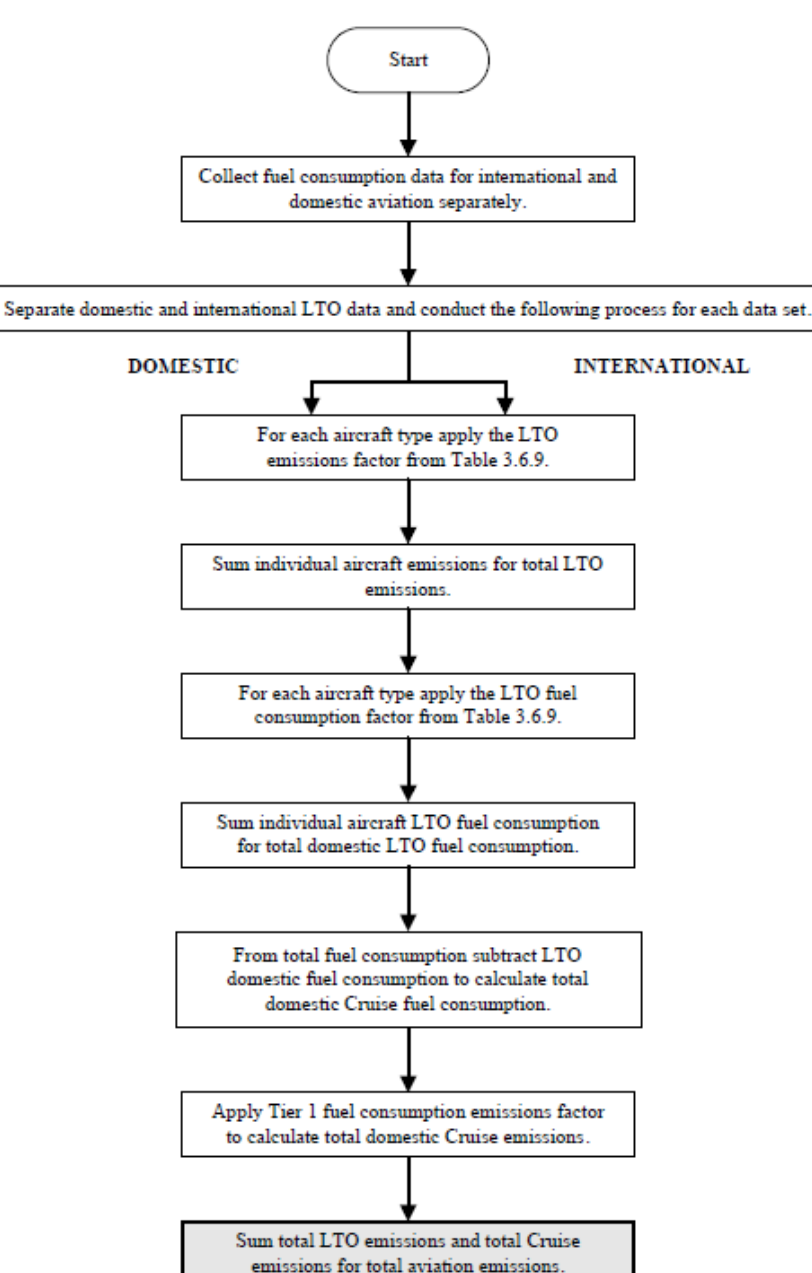

#### **Natural Gas- CH4**

| Tier applied | 1                   |
|--------------|---------------------|
| Key category | Yes, CH4 trend only |

| Data Needs – <mark>red</mark> requires country-specific data entry                                                                                   |                                                                                                    |  |  |  |  |
|----------------------------------------------------------------------------------------------------|----------------------------------------------------------------------------------------------------|--|--|--|--|
| IPCC Default Method                                                                                                    | Tier 2                                                                                                    |  |  |  |  |
| Worksheet: Oil and Natural Gas                                                                                                    | Worksheet: Oil and Natural Gas                                                                                                    |  |  |  |  |
| *Information on the relevant categories (e.g. industry<br>segment, subcategory (e.g. conventional oil), activity type<br>(e.g. total oil production) | *Information on the relevant categories (e.g. industry<br>segment, subcategory (e.g. conventional oil), activity type<br>(e.g. total oil production) |  |  |  |  |
| *Amount of that activity                                                                                                    | *Amount of that activity                                                                                                    |  |  |  |  |
| *Use of default EFs                                                                                                    | *Use of country-specific EFs                                                                                                    |  |  |  |  |

• Cross walk your data availability with the type and units of the default data in Table 4.2.5 in the 2006 IPCC Guidelines? Appears several categories can be calculated with existing data.

INTERGOVERNMENTAL PANEL ON Climate chanee

• What industry segment in calculation worksheets are "leakage" and "flaring" assigned to?

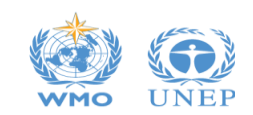

#### Natural Gas- CH4

- ✓ After identifying the category: Subdivision/Industry segment / Subcategory you will want to enter the AD associated with that category
- Column |AD|: AD can be entered in any relevant units in the Software, with the corresponding units reported in Column |U|
  - ✓ However, for Interoperability with the UNFCCC ETF Reporting Tool, the AD and units must be consistent with those in the <u>Tables 4.2.4 and 4.2.5</u> of the 2006 IPCC Guidelines.
  - ✓ For India, AD in calculation worksheets would need to be converted.

| Oil and Natural Gas         Worksheet         Sector:       Energy         Category:       Fugitive Emissions from Fuels - Oil and Natural Gas         Subcategory:       1.B.2.a.iii.2 - Production and Upgrading         Sheet:       CO2, CH4 and N2O from fugitive emissions from fuels by source categories         Data       Energy |                |                  |                  |                      |               |             | For interoperability with UNFCCC ETF<br>tool, the units in Column U must be the<br>same as the Units for the default EFs |                                |                             |                    |                    |                              |                         |                             | 19             | <del>)</del> 90 |       |
|----------------------------------------------------------------------------------------------------|----------------|------------------|------------------|----------------------|---------------|-------------|----------------------------------------------------------------------------------------------------|--------------------------------|-----------------------------|--------------------|--------------------|------------------------------|-------------------------|-----------------------------|----------------|-----------------|-------|
|                                                                                                    | Equation 4.2.1 |                  |                  |                      |               |             |                                                                                                    |                                |                             |                    |                    |                              |                         |                             |                |                 |       |
|                                                                                                    | Activity Data  |                  |                  |                      |               |             |                                                                                                    | CO2                            |                             |                    | CH4                |                              |                         | N2O                         |                |                 |       |
| Subdivi                                                                                                    | sion           | Industry Segment | Subcategory      | Activity Type        | Activity Data | Unit for AD | Emission Eccl<br>(Gg CO2/U)                                                                                              | Amount<br>Captured<br>(Gg CO2) | CO2<br>Emission:<br>(Gg CO2 | Emission<br>(Gg CH | Factor<br>VU)      | CH4<br>Emissions<br>(Gg CH4) | Emission Fa<br>(Gg N2O/ | Actor Emissio<br>U) (Gg N20 | ns<br>))       |                 |       |
| s                                                                                                    | Δγ             |                  | SC ∆⊽            | AT AV                | AD            | U           | EF(CO2)                                                                                                    | z                              | CO2 = A* E<br>(CO2) - Z     | F EF(CH            | 14)                | CH4 = A * EF<br>(CH4)        | EF(N2O                  | ) N2O = A*<br>(N2O)         | EF             |                 |       |
| 🔭 Unspecifi                                                                                                    | ed             | Oil Production   | Default Weighted | Total oil production | 10.3          | 10^3 m3     | θ                                                                                                    |                                |                             | θ                  |                    |                              | θ                       |                             |                | 2               | 7 X   |
| *                                                                                                    |                |                  |                  |                      |               |             | c                                                                                                    | ountry/Territory               |                             | Value              | 6                  | Unit                         | Lower limit             | Upper limit                 | Emis           | sion S          | ource |
| Total                                                                                                    | Total Deve     |                  |                  |                      |               |             |                                                                                                    |                                | ed Countries                |                    |                    | 0.0022 Gg per 10^3 m3        |                         | 0 0.0044                    |                | Fugitives       |       |
| C                                                                                                    |                |                  |                  |                      |               |             |                                                                                                    | ng/Transition Countries        |                             |                    | 196 Gg per 10^3 m3 |                              | 0.01715                 | 0.1764                      | 0.1764 Fugitiv |                 |       |
|                                                                                                    |                |                  |                  |                      |               |             |                                                                                                    |                                |                             |                    |                    |                              |                         |                             |                |                 |       |

WMO UNEP

#### **Coal Mining - CH4 (underground and surface)**

Tier applied

Key category No

| Data Needs – <mark>red</mark> requires country-specific data entry                                                    |                                                                                                    |  |  |  |  |  |  |
|----------------------------------------------------------------------------------------------------|----------------------------------------------------------------------------------------------------|--|--|--|--|--|--|
| IPCC Default Method                                                                                                   | Tier 2                                                                                                    |  |  |  |  |  |  |
| Worksheets : Coal production from underground mines ; Emissions from underground mines                                |                                                                                                    |  |  |  |  |  |  |
| *Among of coal produced from underground mines<br>*Use of default EFs<br>*Amount captured / recovered (if applicable) | *Among of coal produced from underground mines<br>*Use of country-specific or basin-specific Efs<br>*Amount captured / recovered (if applicable) |  |  |  |  |  |  |

- Questions to consider:
  - Great that IPCC defaults and country-specific EFs considered side by side in spreadsheet
  - There is a relatively large difference between country specific and default this does not mean the country-specific value is incorrect, you may just want to explain why the country specific value is appropriate for national conditions.
  - With country specific EFs, appears you can report in three subdivisions?
  - Recovery?

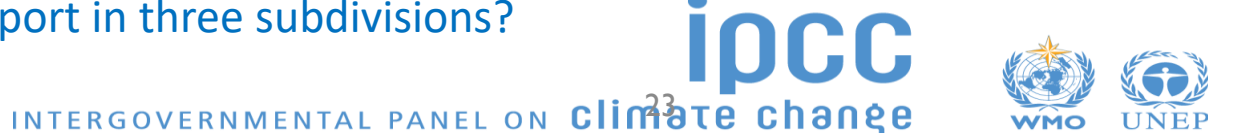

#### **Coal Mining - CH4 (underground and surface)**

- Column |S|: You have three sets of mines with very different EFs, consider three separate subdivisions?
- ✓ In Emissions from underground mines Select "Methane (CH4)" from Gas
- ✓ In Column |EF| select default EF from dropdown or enter country specific EF
- ✓ Enter CH4 recovered

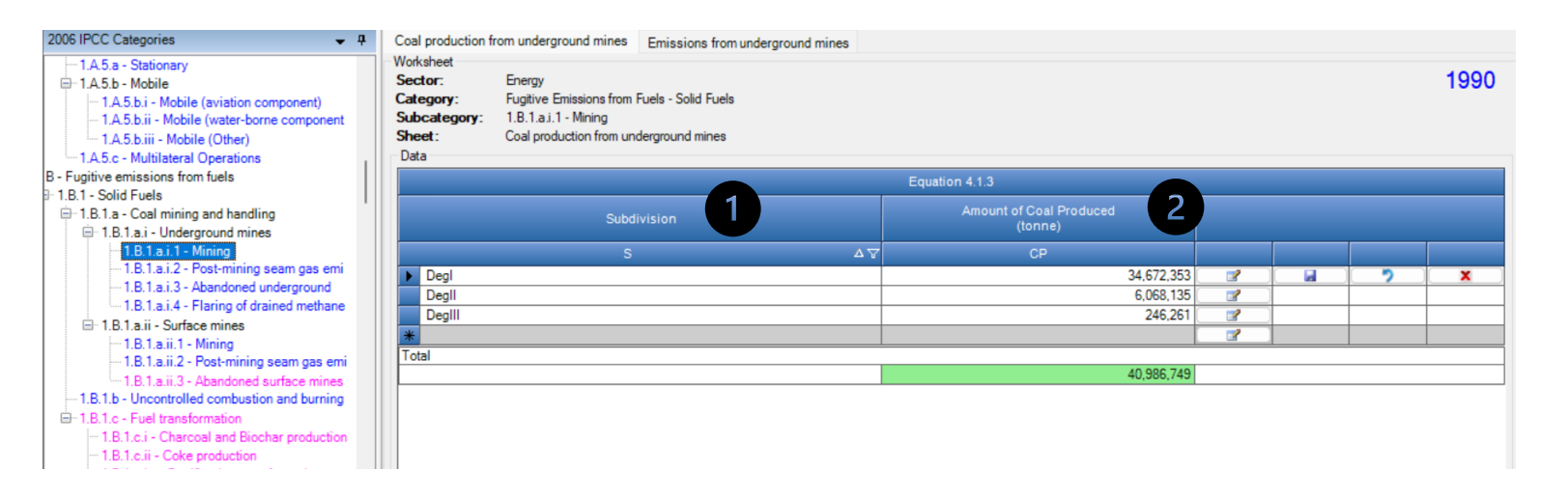

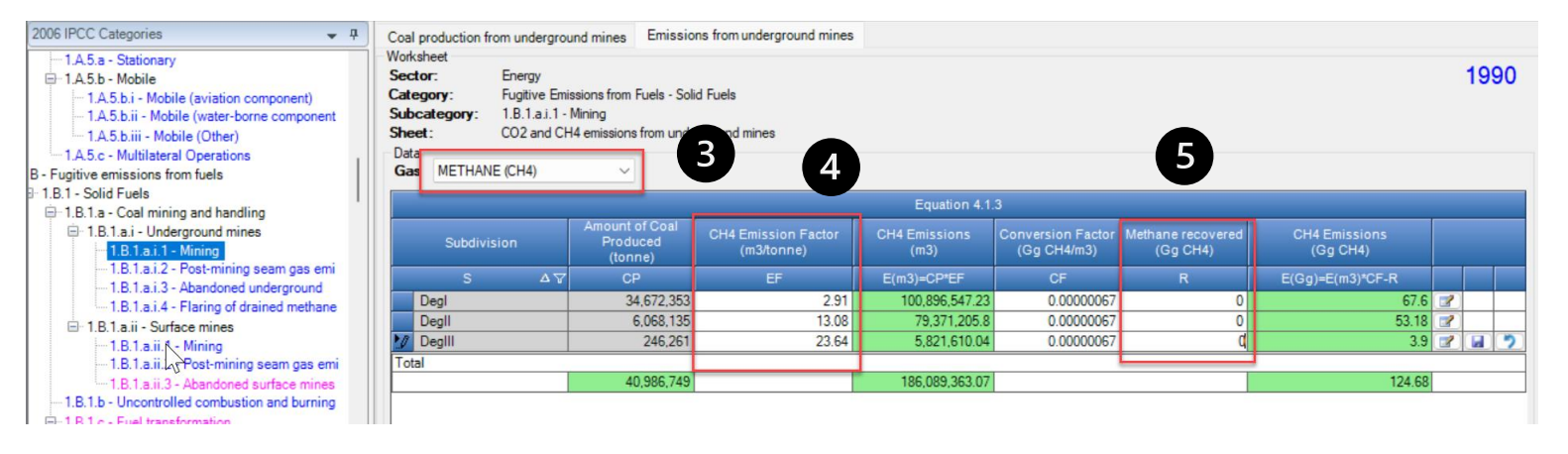

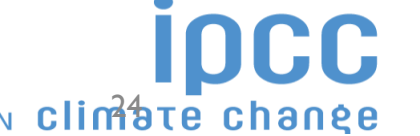

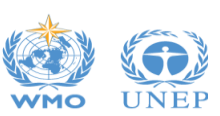

INTERGOVERNMENTAL PANEL ON Climate Change

# Questions?